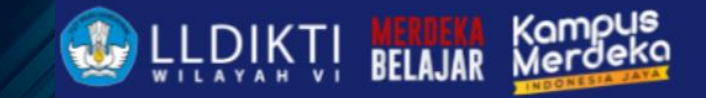

## **NEO FEEDER v2.4.0 PD-DIKTI**

Ghufron, ST., M.Kom

Wonosobo, 16 Oktober 2024

## Versi Neo Feeder

#### • APLIKASI: NEO FEEDER v2.4.0

#### • DATABASE: 3.55

| Pangkalan<br>Data Pendidikan                                                                                                    |                             |                |
|----------------------------------------------------------------------------------------------------|-----------------------------|----------------|
| Tinggi                                                                                                    | Username                    |                |
| Untuk melakukan Login aplikasi, gunakan username dan<br>password akun role PDDIKTI / PRODI anda pada website                            | Password                    | Ø              |
| http://pddikti.kemdikbud.go.id.<br>Apabila aplikasi ini adalah instalasi baru, lakukan proses push<br>prefili pada button INISIASI DATA | Tahun Ajaran                | Ψ.             |
| INISIASI DATA SYNC DATA PENGGUNA                                                                                                    | Captcha                     | CpjG           |
| Catatan : Sync data pengguna diperuntukkan untuk menurunkan<br>data pengguna saja.                                                      | LOGIN APLIKASI              |                |
|                                                                                                    | APLIKASI: NEO FEEDER v2.4.0 | DATABASE: 3.55 |

LLDIKTI

BELAJAR

Localhost:8100/#/login

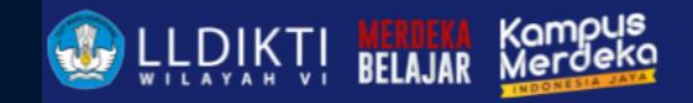

# **Install Neo**

ti i i ite

Pengguna Baru

### Pengguna Baru

- 1. Buka https://pddikti-admin.kemdikbud.go.id/
- 2. Download Neo Feeder
- 3. Klik Kanan Run As Administrator

| Aplikasi Data Pendukung |                                                                                                    |
|-------------------------|----------------------------------------------------------------------------------------------------|
|                         |                                                                                                    |
| NEOFFEDER<br>2.3.0      | NEO FEEDER VERSI 2023 2.3.0<br>Tanggal Rilis: 08 Februari 2024<br>Unduh Aplikasi<br>Changelog 2.3.0                                                                                                    |
| A DECEMBER OF THE OWNER | <ul> <li>Perbaikan</li> <li>Perbaikan bug terkait klaim mahasiswa lampau</li> <li>Perbaikan validasi agar validasi dilakukan sebelum dilakukan OTP</li> <li>Perbaikan input mahasiswa asing yang menggunakan passpor</li> </ul> |
|                         | Pembaharuan                                                                                                    |

Link Download : https://pddikti-admin.kemdikbud.go.id/admin/pelaporan/download-aplikasi/list

LLDIKTI

## Pengguna Baru (2)

Generate Prefill
 Download Prefill

| Generate Prefill Perguruan T          | inggi                                            |                      | • •               | ••••                   | ÷                                    |
|---------------------------------------|--------------------------------------------------|----------------------|-------------------|------------------------|--------------------------------------|
| 0<br>Dalam antrian                    | 1<br>Proses collect data                         | 0<br>Siap build      | 0<br>Proses build | 4<br>Lebih dari 7 hari | 817<br>Prefill gagal                 |
| INFO: File prefill hanya berlaku      | 2 minggu setelah sukses di genera                | te. Segera Download! |                   |                        |                                      |
| Filter Data                           |                                                  |                      |                   |                        |                                      |
|                                       | Kata Kunci Masukkan keyword<br>Tipe Pilih Status | : Nama PT<br>Cari    | *                 |                        |                                      |
|                                       |                                                  |                      |                   |                        |                                      |
| List Perguruan Tinggi                 |                                                  |                      |                   |                        |                                      |
| No Nama PT                            |                                                  |                      |                   | Kode Registrasi        | Aksi                                 |
| 1 Universitas Islam <del>Social</del> | -                                                |                      |                   | Update Kode            | Generate Prefill                     |
|                                       |                                                  |                      |                   | м                      | enampilkan 1 s.d 1 dari total 1 data |

LLDIKT

BELAJAR

Link generate : https://pddikti-admin.kemdikbud.go.id/admin/pelaporan/generate-prefill/list

### Pengguna Baru (2)

- 1. Copy Prefill ke Folder C: prefill\_pddikti
- 2. Inisiasi data dan Masukkan Kode Registrasi
- 3. Klik Execute data
- 4. Tunggu proses selesai dan pastikan berhasil
- 5. Silahkan Logn

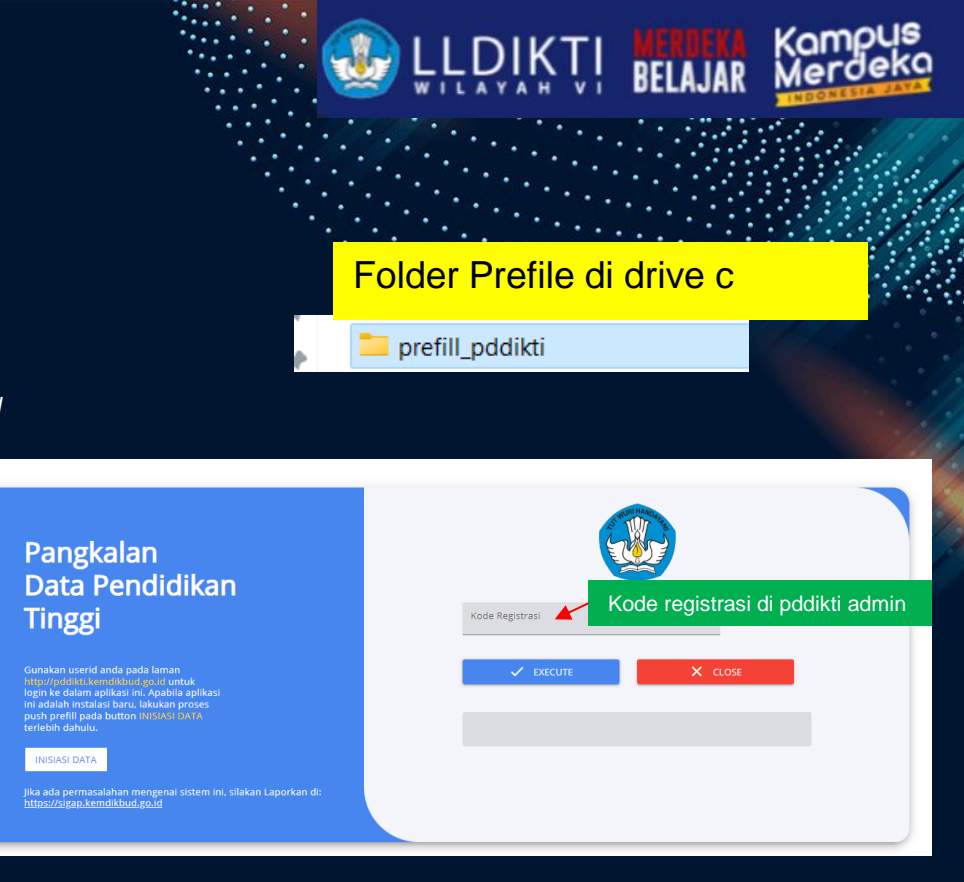

Link generate : https://pddikti-admin.kemdikbud.go.id/admin/pelaporan/generate-prefill/list

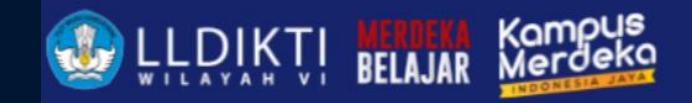

# **Install Neo**

iiiiv.

### Pengguna Lama atau Ganti Device/Server

### Pengguna Lama

- 1. Backup Folder Pgsql yang ada di Drive C
- 2. Matikan service Neo
- 3. Copy Folder pgsql
- 4. Pastekan ke device/server yang baru
- 5. Pastikan seluruh data tercopy
- 6. Jika login berhasil silahkan lakukan sinkronisasi

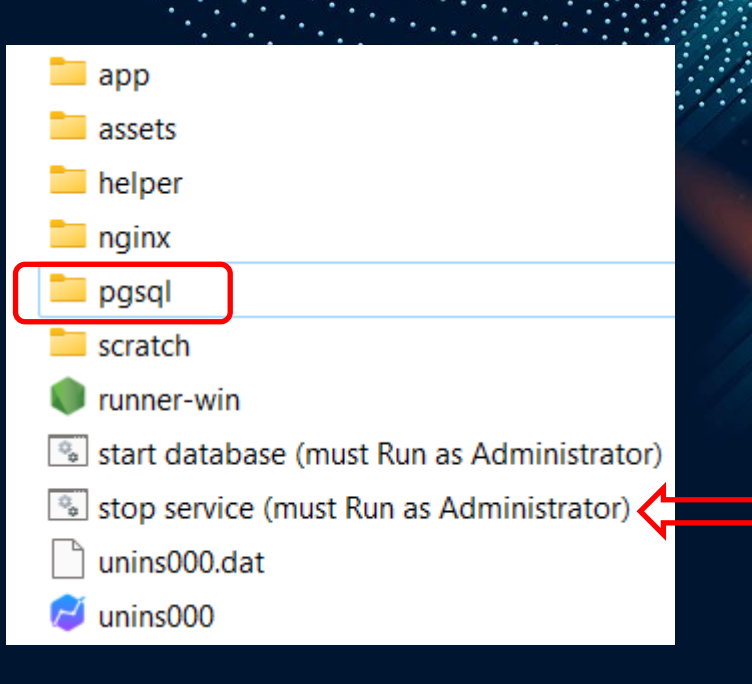

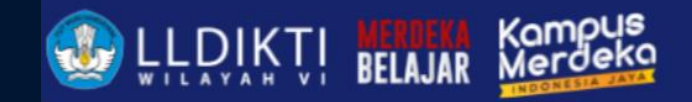

# Menjalankan Neo Feeder

irive.

#### Pengguna Neo Feeder

### Pengguna Baru

- 1. Klik 2 kali Neo Feeder pada Dekstop
- 2. Buka browser yang dimiliki (Chrome, Firefox, Opera atau lainnya)
- 3. Ketikkan : http://localhost:8100/#/login

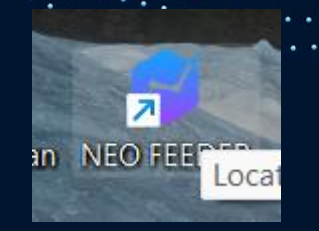

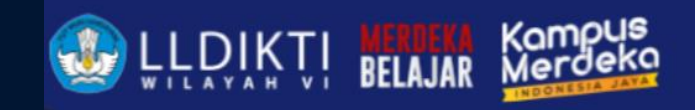

# Change Log

Pembaharuan Versi 2.3.0

#### Download Aplikasi

#### Aplikasi Data Penduk

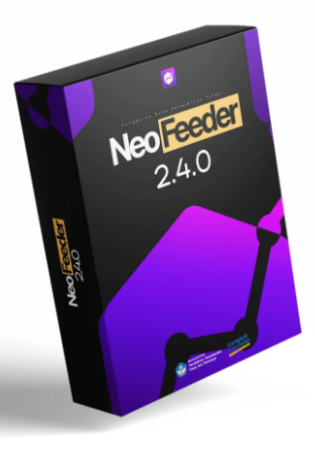

#### NEO FEEDER VERSI 2023 2.4.0

#### Tanggal Rilis: 26 Juli 2024

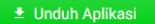

#### Changelog 2.4.0

#### Perbaikan

- Perbaikan fitur klaim mahasiswa lampau
- Penambahan beberapa perbaikan
- View jumlah prodi pada list pembukaan open periode
- View jumlah matkul pada list matkul saat di menu kelas
- View mahasiswa di daftar mahasiswa

#### Pembaharuan

- Penambahan fitur / tombol sync pengguna di halaman login aplikasi
- Penambahan alur kelulusan untuk program profesi,SP1,SP2
- Penambahan menu FAQ
- · Penambahan menu export rekapitulasi evaluasi kelas dan matkul
- Penambahan alur terkait PPG PGP / PLPG & NON PPG PGP / PLPG
- Pennambahan Resync untuk Histori Mahasiswa
- Penambahan Alur pada RPL (Rekognisi Pembelajaran Lampau) Transfer SKS dan RPL Perolehan SKS
- Penambahan Menu Baru Klaim Semua Data Mahasiswa Lampau
- · Penambahan fitur lihat / view data yang akan dikirim saat sinkronisasi PDDIKTI
- · Terdapat alter / perubahan database

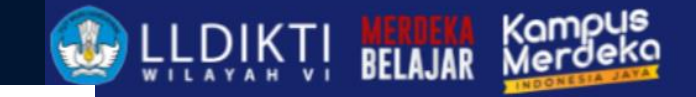

#### embaharuan Versi 2.4.0

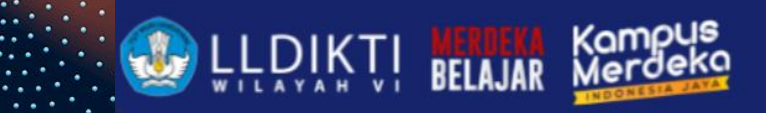

## Change Log Aplikasi 2.4.0 (1)

- Perbaikan
  - 1. Perbaikan fitur klaim mahasiswa lampau
  - 2. Penambahan beberapa perbaikan
    - 1. View jumlah prodi pada list pembukaan open periode
    - 2. View jumlah matkul pada list matkul saat di menu kelas
    - 3. View mahasiswa di daftar mahasiswa

Localhost:8100/#/login

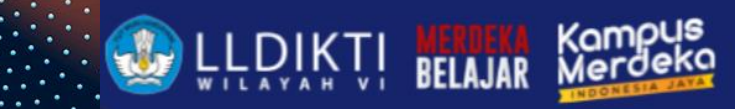

## Change Log Aplikasi 2.4.0 (2)

### Pembaharuan:

- 1. Penambahan fitur / tombol sync pengguna di halaman login aplikasi
- 2. Penambahan alur kelulusan untuk program profesi,SP1,SP2
- 3. Penambahan menu FAQ
- 4. Penambahan menu export rekapitulasi evaluasi kelas dan matkul
- 5. Penambahan alur terkait PPG PGP / PLPG & NON PPG PGP / PLPG
- 6. Penambahan **Resync** untuk Histori Mahasiswa
- 7. Penambahan Alur pada RPL (Rekognisi Pembelajaran Lampau) Transfer SKS dan RPL Perolehan SKS
- 8. Penambahan Menu Baru Klaim Semua Data Mahasiswa Lampau
- 9. Penambahan fitur lihat / view data yang akan dikirim saat sinkronisasi PDDIKTI
- 10. Terdapat alter / perubahan database

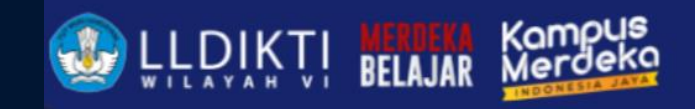

# **Registrasi Dosen**

irie.

Dosen Baru

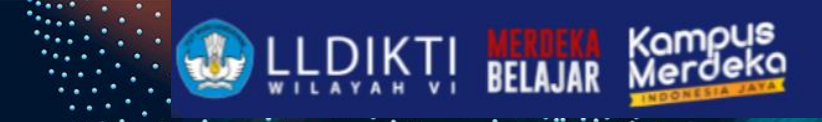

### Syarat Program Studi

- 1. Jumlah dosen minimal pada suatu Pogram Studi adalah 5 dengan kualifikasi keahlian yang sesuai.
- 2. Memiliki mahasiswa yang terdaftar pada PDDIKTI.
- 3. Rasio dosen mahasiswa paling tinggi 1 : 60 untuk S1 dan Diploma; 1 : 20 untuk S2 akademik dan 1 : 30 untuk S2 terapan, serta 1 : 10 untuk S3.

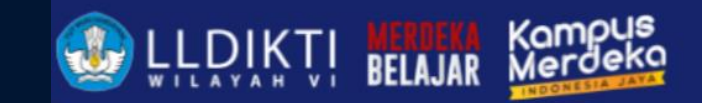

## Syarat Registrasi Dosen

- 1. KTP
- 2. Foto
- 3. SK dosen tetap (SK PNS bagi pegawai negeri)
- Ijazah lengkap (minimal pendidikan S2) (SK Penyetaraan Ijasah bagi lulusan LN)
- 5. Surat Keterangan Sehat Rohani
- 6. Surat Keterangan Sehat Jasmani
- 7. Surat Keterangan Bebas Narkotika
- 8. Surat Pernyataan dari Pimpinan PT
- 9. Surat Keterangan Aktif Melaksanakan Tridharma PT
- 10. Surat Perjanjian Kerja

https://lldikti6.kemdikbud.go.id/2019/05/03/panduan-registrasi-dosen-nidn-nidk-dan-nup/

## **Ajuan Dosen Pindah Sister**

#### Manajemen PTK

Kini Anda dapat melakukan berbagai keperluan manajemen PTK yang sebelumnya dilakukan di platform PDDikti pada halaman ini

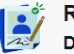

Registrasi Pendidik Baru Daftarkan pendidik baru di Perguruan Tinggi Anda

Kami akan memandu Anda untuk melakukan registrasi dan menyiapkan dokumen yang diperlukan

#### Selengkapnya $\rightarrow$

Selengkapnya →

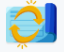

#### Perubahan Tipe Pendidik

Ajukan **perubahan tipe pendidik** sesuai dengan regulasi terbaru A Lihat Daftar Dosen

Anda dapat mengubah tipe pendidik/dosen (Dosen Tetap, Dosen Tidak Tetap & Pengajar Non Dosen) sesuai kebutuhan

Selengkapnya 🚽

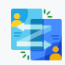

#### Kelola Homebase Pendidik

Atur **perubahan homebase pendidik** di Perguruan Tinggi Anda

Ubah homebase untuk keperluan mutasi internal (antar Program Studi) atau eksternal (ke Perguruan Tinggi lain)

### 

#### Kelola Status Keaktifan Pendidik Lakukan aktivasi atau deaktivasi pendidik di Perguruan Tinggi Anda

Kami akan memandu Anda untuk melakukan aktivasi atau deaktivasi akun pendidik sesuai kebutuhan

Selengkapnya →

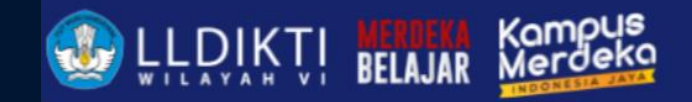

### Pendataan Mahasiswa di Neo Feeder

Mahasiswa

### Data Mahasiswa

12. email

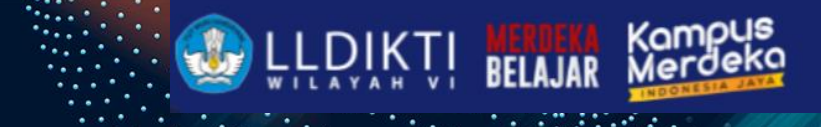

|                   | Mahasiswa        |                                       |                  |
|-------------------|------------------|---------------------------------------|------------------|
| 1. Nama           |                  |                                       |                  |
| 2. Jenis Kelamin  | Detail Mahasiswa |                                       | SIMPAN 🗮 DAFTAR  |
| 3. Tanggal lahir  | Data Mahasiswa   |                                       |                  |
| 4. Tempat Lahir   | Nama *           | Tempat Lahir *                        |                  |
| 5. Nama Ibu       |                  | · · · · · · · · · · · · · · · · · · · |                  |
| 6. Agama          | lonic Kelamin *  | Nama Ibu *                            |                  |
| 7. Kewarganegaraa | yena wearini     |                                       |                  |
| 8. NISN           |                  | 1                                     |                  |
| 9. Kelurahan      |                  | Agama                                 |                  |
| 10. Kecamatan     |                  |                                       | Detail Mahasiswa |
| 11. Nomor KTP     |                  |                                       |                  |

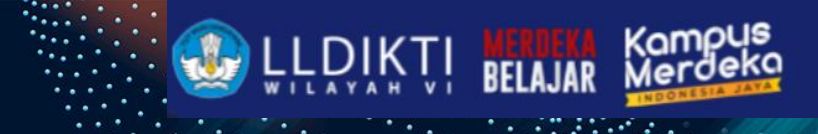

## **Data History Pendidikan**

## Histori Pendidikan Catatan : terdata terlebih dahulu di aplikasi SIERRA (https://sierra.kemdikbud.go.id/).

6. Jenis Daftar

4. Biaya Masuk

2. Jalur Daftar

NIM

5. Prodi

1.

3.

- 7. Periode Pendaftaran
- 8. Pembiayaan Awal

Tanggal Masuk

Mulai tahun ajar 2022 / 2023 Genap untuk pendataan mahasiswa dengan Jenis Pendaftaran Rekognisi Pembelajaran Lampau (RPL), Program Studi yang dipilih harus

| NIM *                     | Jenis Pendaftaran *                                |
|---------------------------|----------------------------------------------------|
| NIM                       | Jenis Pendaftaran 👻                                |
|                           |                                                    |
| Jalur Pendaftaran *       | Periode Pendaftaran *                              |
| Jalur Pendaftaran 👻       | Periode Pendaftaran<br>2023/2024 Genap             |
|                           |                                                    |
| Tanggal Masuk *           | Pembiayaan Awal *                                  |
| Tanggal Masuk             | Pembiayaan Awal 👻                                  |
|                           |                                                    |
| Biaya Masuk *             | Perguruan Tinggi*                                  |
| Biaya Masuk               | Perguruan Tinggi<br>Universitas Islam Sultan Agung |
|                           |                                                    |
| Fakultas / Program Studi* | Peminatan                                          |
| Fakultas / Program Studi  | Peminatan 👻                                        |
|                           |                                                    |

## **Data History Pendidikan**

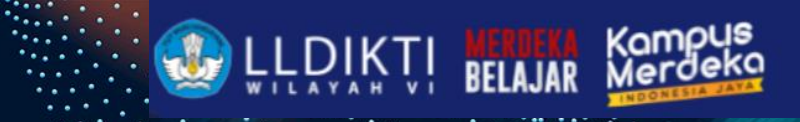

- 1. Peserta Didik baru : Mahasiswa baru mulai semester 1
- Pindahan : Mahasiswa pindah prodi (bisa dari internal atau antar PT)
- 3. RPL (Rekoginisi Pembelajaran Lampau) Transfer SKS (missal contoh mahasiswa D3→S1)
- 4. RPL Perolehan (Rekoginisi Pembelajaran Lampau) SKS (Melalui Proses assessment lihat https://sierra.kemdikbud.go.id/ )
- 5. Fast Track
- 6. Pendidikan Non Gelar (contoh : MBKM Inboun PMM)
- 7. Poin 2, 3, dan 4 aplikasi akan meminta untuk mengisi sks yang di akui

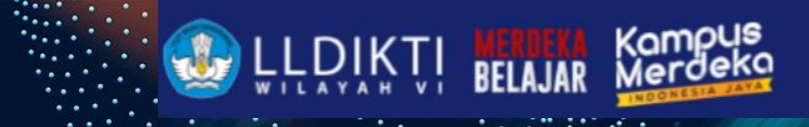

## **Pendataan Nilai Transfer**

Keterangan :

- 1. formulir bertanda bintang wajib diisi
- 2. Semester Mengikuti Tahun Ajar

| Nilai Transfer                  |                            |                      | SIMPAN X TUTUP |
|---------------------------------|----------------------------|----------------------|----------------|
| Semester *                      |                            |                      |                |
| 2022/2023 Genap                 |                            |                      |                |
| Asal Perguruan Tinggi           |                            |                      |                |
| Asal Perguruan Tinggi           |                            |                      | •              |
| Kode MK Asal *                  | Mata Kuliah Asal *         |                      | SKS Asal *     |
| Kode MK Asal                    | Mata Kuliah Asal           |                      | SKS Asal       |
| Nilai Huruf Asal *              | Mata Kuliah Diakui *       |                      |                |
| Nilai Huruf Asal                | Mata Kuliah Diakui         |                      | * 👻            |
| Nilai Indeks Diakui *           |                            | Nilai Huruf Diakui * |                |
| Nilai Indeks Diakui             |                            | Nilai Huruf Diakui   |                |
| * Catatan : Untuk decimal mengg | unakan titik               |                      |                |
| Aktivitas Mahasiswa (Khusus     | s MBKM Pertukaran Pelajar) |                      |                |
| Aktivitas Mahasiswa             |                            |                      | •              |

## **TIPS dan Triks**

- Lakukan Filter belum sinkron untuk data mahasiswa untuk memastikan data diri sudah benar dan valid
- 2. Jika data sudah tersinkronisasi tidak bisa dilakukan pengeditan untuk data profil mahasiswa

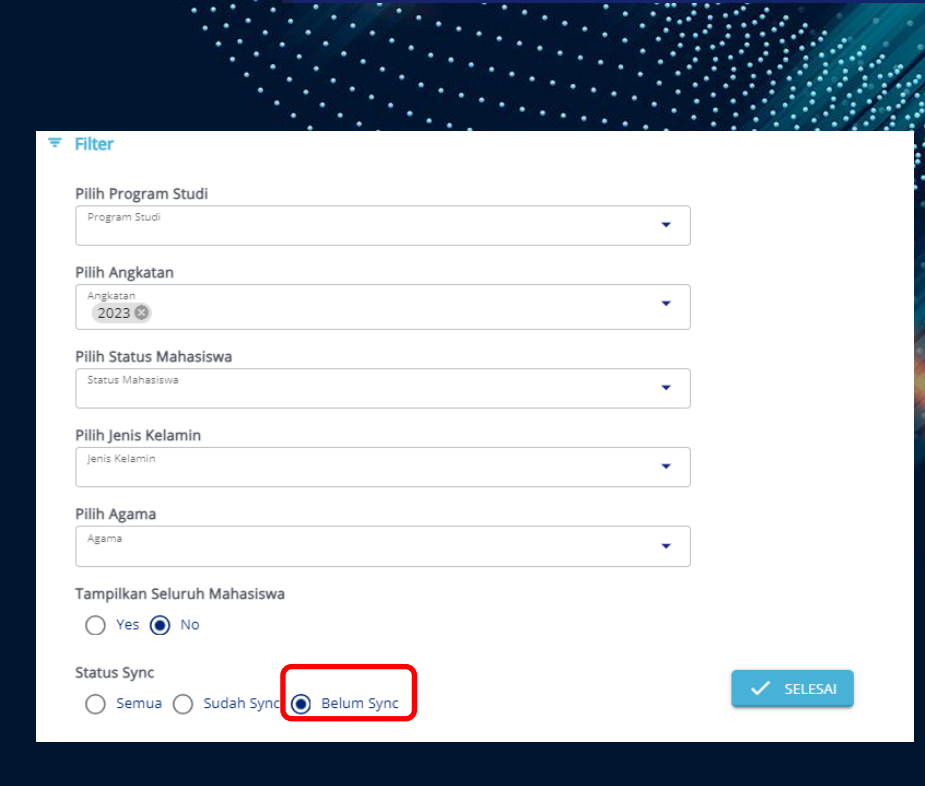

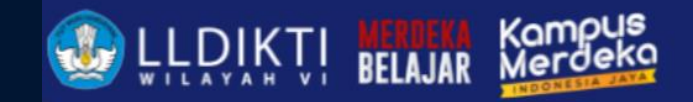

### Pendataan Perkuliahan di Neo Feeder

Data Perkuliahan

### Data Perkuliahan

- 1. Mata Kuliah
- 2. Kurikulum
- 3. Kelas
- 4. Nilai Perkuliahan
- 5. Aktivitas Kuliah
- 6. Aktivitas Mahasiswa
- 7. Konversi Aktivitas Mahasiswa
- 8. Daftar Mahasiswa Lulus/DO
- 9. Hitung Transkrip

|   |                                              | <b>IKŢ</b> Į | MERDEKA<br>Belajar | Kampus<br>Merdeka |
|---|----------------------------------------------|--------------|--------------------|-------------------|
| ۵ | Perkuliahan ^                                |              |                    |                   |
| ۰ | Mata Kuliah                                  |              |                    |                   |
| ٩ | Substansi Kuliah                             | ••••         | ••••••••           |                   |
| ٩ | Kurikulum                                    |              |                    |                   |
| ٩ | Kelas Perkuliahan                            |              |                    |                   |
| ٥ | Nilai Perkuliahan                            |              |                    |                   |
| ٥ | Aktivitas Kuliah<br>Mahasiswa                |              |                    |                   |
| ٥ | Hitung Aktivitas<br>Perkuliahan<br>Mahasiswa |              |                    |                   |
| ٥ | Aktivitas<br>Mahasiswa                       |              |                    |                   |
| ٥ | Konversi Aktifitas<br>Mahasiswa              |              |                    |                   |
| ٩ | Daftar Mahasiswa<br>Lulus / Dropout          |              |                    |                   |
| ٥ | Perhitungan<br>Transkrip<br>Angkatan         |              |                    |                   |

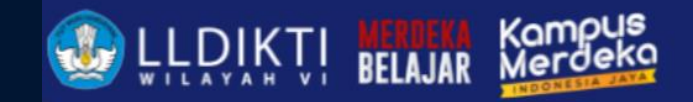

### Pendataan Matakuliah di Neo Feeder

7.1 1 1

Data Mata Kuliah

### **Data Matakuliah**

2. Rencana Evaluasi

Rencana Pembelajaran dan Evaluasi RENCANA PEMBELAIARAN RENCANA EVALUASI 1. Rencana Pembelajar (RPS) Aksi Status Pertemuan Materi Materi (inggris) No. A No data available

Catatan : wajib pengisian Rencana Evaluasi

| No | Basis Evaluasi         | Komponen Evaluasi     | Bobot (%) * | Deskripsi (Indonesia) * | Deskripsi (inggris) |
|----|------------------------|-----------------------|-------------|-------------------------|---------------------|
| 1  | Aktivitas Partisipatif |                       | Bobot<br>0  | Dekripsi (Indonesia)    | Deskripsi (inggris) |
| 2  | Hasil Proyek           |                       | Bobot<br>0  | Dekripsi (Indonesia)    | Deskripsi (inggris) |
| 3  | Kognitif/ Pengetahuan  | Tugas                 | Bobot<br>O  | Dekripsi (Indonesia)    | Deskripsi (inggris) |
| 4  | Kognitif/ Pengetahuan  | Quiz                  | Bobot<br>0  | Dekripsi (Indonesia)    | Deskripsi (inggris) |
| 5  | Kognitif/ Pengetahuan  | Ujian Tengah Semester | Bobot<br>O  | Dekripsi (Indonesia)    | Deskripsi (inggris) |
| 6  | Kognitif/ Pengetahuan  | Ujian Akhir Semester  | Bobot<br>0  | Dekripsi (Indonesia)    | Deskripsi (inggris) |
|    |                        |                       |             |                         |                     |

× τυτυ

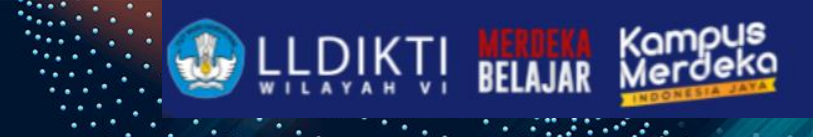

### Data Rencana Evaluasi

indikator kinerja Masuk IKU 7 Perguruan Utama Ketika bobot hanya aktivitas partisipatif dan hasil project saat dijumlahkan telah mencapai minimal 50%.

| Rencana Evaluasi |                        |                       |             |                         |                     |
|------------------|------------------------|-----------------------|-------------|-------------------------|---------------------|
| No               | Basis Evaluasi         | Komponen Evaluasi     | Bobot (%) * | Deskripsi (Indonesia) * | Deskripsi (inggris) |
| 1                | Aktivitas Partisipatif |                       | Bobot<br>O  | Dekripsi (Indonesia)    | Deskripsi (inggris) |
| 2                | Hasil Proyek           | -                     | Bobot<br>0  | Dekripsi (Indonesia)    | Deskripsi (inggris) |
| 3                | Kognitif/ Pengetahuan  | Tugas                 | 0           | Dekripsi (Indonesia)    | Deskripsi (inggris) |
| 4                | Kognitif/ Pengetahuan  | Quiz                  | Bobot<br>O  | Dekripsi (Indonesia)    | Deskripsi (inggris) |
| 5                | Kognitif/ Pengetahuan  | Ujian Tengah Semester | Bobot<br>0  | Dekripsi (Indonesia)    | Deskripsi (inggris) |
| 6                | Kognitif/ Pengetahuan  | Ujian Akhir Semester  | Bobot<br>O  | Dekripsi (Indonesia)    | Deskripsi (inggris) |
|                  |                        |                       |             |                         |                     |

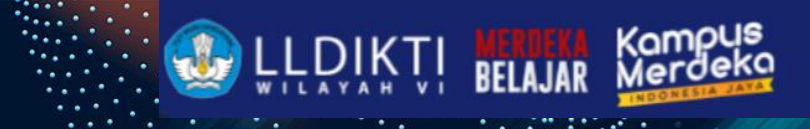

### Data Dosen Mengajar

Dosen mengajar ini adalah transaksi Dosen mengajar dalam kelas dan juga sebagai penghitung rasio dari jumlah mahasiswa

| Dosen Pengajar                                                                                                    |                                                                                                   |
|----------------------------------------------------------------------------------------------------|---------------------------------------------------------------------------------------------------|
| Dosen *                                                                                                    |                                                                                                   |
| Dosen                                                                                                    | •                                                                                                 |
| Substansi Perkuliahan                                                                                                    |                                                                                                   |
| Subtansi Perkuliahan                                                                                                    | •                                                                                                 |
| * ( wajib di isikan, bila dosen mengajar perkuliahan blok )                                                                                             |                                                                                                   |
| Bobot SKS *                                                                                                    | Jumlah Rencana Pertemuan *                                                                        |
| Bobot sks                                                                                                    | Jumlah Rencana Pertemuan                                                                          |
| *untuk decimal menggunakan titik                                                                                                    |                                                                                                   |
| Jumlah Realisasi Pertemuan                                                                                                    | Jenis Evaluasi *                                                                                  |
| Jumlah Realisasi Pertemuan                                                                                                    | Jenis Evaluasi 👻                                                                                  |
|                                                                                                    |                                                                                                   |
| <b>Keterangan :</b><br>- Dosen yang dapat di pilih ialah dosen yang sudah memiliki per<br>- Bila dosen yang di maksud belum ada penugasannya, silakan r | ugasan di tahun semester berjalan<br>nengisikan penugasan pada laman Lalu lakukan sinkronisasi di |

Jika dosen yang mengajar lebih dari 1 disebut team teaching, beban sks Pendidikan dosen akan terbagi dengan dosen lain.

feeder

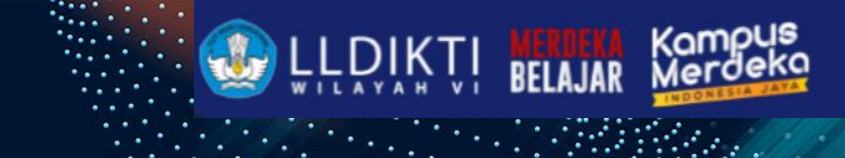

### Data Dosen Mengajar

Aktivitas Kuliah mahasiswa berisi mahasiswa aktif, aktif cuti non dihitung sebagai student body mahasiswa dan sebagai jumlah penghitung rasio

| Aktivitas Perkuliahan Mahasiswa                                                                                                    | V SIMPAN = DAFTAR                |
|----------------------------------------------------------------------------------------------------|----------------------------------|
| Digunakan untuk mengelola status keaktifan ( Aktif, Cuti, Non Aktif dli) mahasiswa per periode                                                                                                    |                                  |
| Mahasiswa *                                                                                                    | Semester *                       |
| Mahasiswa                                                                                                    | ✓ 2023/2024 Genap                |
| Status Mahasiswa *                                                                                                    | IPS (Indeks Prestasi Semester)   |
| *                                                                                                    |                                  |
| Aktif                                                                                                    | "untuk decimal menggunakan titik |
| Cuti                                                                                                    | Jumlah SKS Semester              |
| Kampus Merdeka                                                                                                    |                                  |
| Menunggu Ujian                                                                                                    | Biaya Kuliah (semester) *        |
| Non-Altif                                                                                                    | IDR 0                            |
| INVERTIGATION AND A DESCRIPTION AND A DESCRIPT |                                  |
| Sedang Double Degree                                                                                                    |                                  |

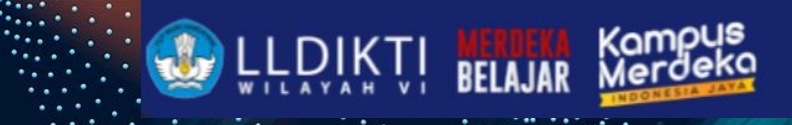

### Data Mahasiswa Lulus/DO

Keterangan
 : formulir
 bertanda
 bintang
 wajib diisi

| Catatan :<br>Data yang sudah diinputkan dan di sinkronisasi. data tersebut tidak dapat diubah kembali dan disinkre<br>bisa dilakukan di website <u>https://pddikti-admin.kemdikbud.go.id</u> .                                                                                                    | onisasi. Untuk                 | merubah data ma                            |                                    |
|----------------------------------------------------------------------------------------------------|--------------------------------|--------------------------------------------|------------------------------------|
|                                                                                                    |                                |                                            | ahasiswa lulus / do                |
| Mahasiswa *                                                                                                    |                                | Jenis Keluar *                             |                                    |
| Mahasiswa                                                                                                    | •                              |                                            |                                    |
| Tanggal Keluar *                                                                                                    |                                | Periode Keluar *                           |                                    |
|                                                                                                    |                                |                                            |                                    |
| Tanggal SK                                                                                                    |                                | Nomor SK                                   |                                    |
|                                                                                                    |                                |                                            |                                    |
| IPK Transkrip                                                                                                    |                                | IPK *                                      |                                    |
| [ TARIK IPK HASIL PERHITUNGAN DATA TRANSKRIP MAHASISWA ]                                                                                                    |                                |                                            |                                    |
| Keterangan                                                                                                    |                                | *untuk decimal menj<br>No Ijazah / No sert | iggunekan titik<br>tifikat profesi |
|                                                                                                    |                                |                                            |                                    |
| Keterangan :<br>- Untuk Informasi data terkait skripsi (jalur, judul skripsi dan bulan bimbingan ) dan dosen pembimbing sila<br>- Bila jenis keluar adalah ULUUS, isikan nomor SK dan tanggal SK berdasarkan Surat Keputusan Yudisiumny<br>- Bila jenis keluar selain ULUUS, isikan nomor SK dan tanggal SK berdasarkan Surat Keputusan Status Kelua<br>- Jika nomor seri jazah sudah didapatkan dari PM, maka nomor tidak bisa diubah | akan inputkan<br>/a.<br>irnya. | pada menu ( <u>Akti</u>                    | Selesai Pendidikan Non Gelar       |
|                                                                                                    |                                |                                            | Lulus                              |
|                                                                                                    |                                |                                            | Mutasi                             |
|                                                                                                    |                                |                                            | Dikeluarkan                        |
|                                                                                                    |                                |                                            | Mengundurkan diri                  |
|                                                                                                    |                                |                                            | Putus Studi                        |
|                                                                                                    |                                |                                            | Wafat                              |

## **TIPS dan Triks**

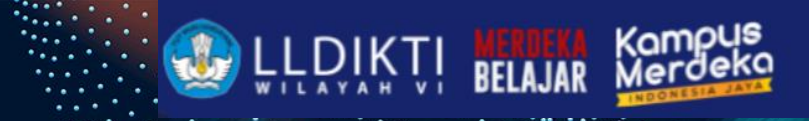

- Lakukan Filter belum sinkron untuk data daftar mahasiswa Lulus/DO untuk memastikan data diri sudah benar dan valid
- 2. Jika data sudah tersinkronisasi tidak bisa dilakukan pengeditan data
- 3. Perubahan Jenis Keluar lewat pddikti admin

| Ŧ | Filter                        | =        | F Sort |                       |   |           |   |
|---|-------------------------------|----------|--------|-----------------------|---|-----------|---|
|   | Angkatan                      |          | Column | ASC/DESC<br>Ascending | • | + ADD SOF | т |
|   | Anglatan 🗸                    |          |        |                       |   |           | _ |
|   | Program Studi                 |          |        |                       |   |           |   |
|   | Program Studi                 |          |        |                       |   |           |   |
|   | Jenis Keluar                  |          |        |                       |   |           |   |
|   | Jenis Keluar                  |          |        |                       |   |           |   |
|   | Tahun Keluar                  |          |        |                       |   |           |   |
|   | Tahun Keluar<br>2023 🖏        |          |        |                       |   |           |   |
|   | Status Sync                   | 51.55.11 |        |                       |   |           |   |
|   | Semua Sudah Sync 💿 Belum Sync | ELESAI   |        |                       |   |           |   |

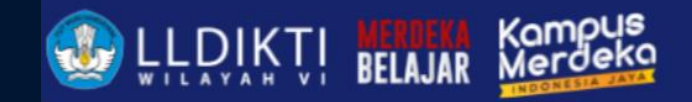

### Sinkronisasi Data

1.111

Sinkronisasi data

## **TIPS dan Triks**

- Data yang sudah dinputkan bisa dilakukan sinkronisasi
- 2. masukkan kode **OTP** yang dikirimkan melalui wa terdaftar

|                             | and the second second second second second second second second second second second second second second second | V 🕒 H MARK SAL | · · · · · · · · · · · · | • • • • |         |
|-----------------------------|----------------------------------------------------------------------------------------------------|----------------|-------------------------|---------|---------|
| Sinkronisasi                |                                                                                                    |                |                         |         |         |
| SYNC DATA                   |                                                                                                    |                |                         |         |         |
| List Data Yang Akan Dikirim |                                                                                                    |                |                         |         |         |
| O idle                      |                                                                                                    |                |                         |         | CONNECT |
| Table                       | Diperbarui                                                                                                    | Berhasil       | Gagal                   | Jumlah  | Status  |
| peserta_didik               | 35                                                                                                    | 0              | 0                       | 0       |         |
| reg_pd                      | 44                                                                                                    | 0              | 0                       | 0       |         |
|                             |                                                                                                    |                |                         |         |         |

Jika ingin merubah nomor penerima OTP lewat pddikti admin

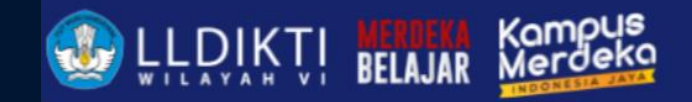

### Perubahan Data Mahasiswa

PDM

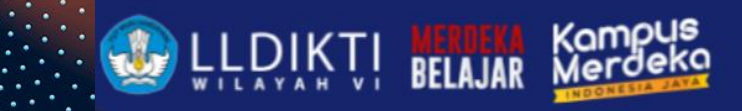

### Data Perubahan Data Mahasiswa

- 1. Nomor Induk Mahasiswa
- 2. Nama Mahasiswa
- 3. Nama Ibu Kandung
- 4. Tempat Lahir
- 5. Tanggal Lahir
- 6. Periode Pendaftaran

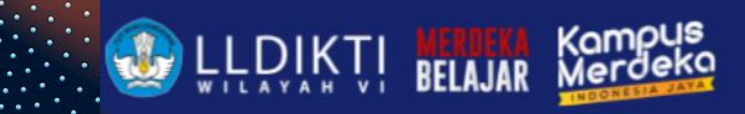

### Syarat Perubahan Data Mahasiswa

1. Persyaratan

| LAMPIRAN SALINAN                                                                                                    | No. | PERUBAHAN                | DOKUMEN PENDUKUNG                                                                                                    |
|----------------------------------------------------------------------------------------------------|-----|--------------------------|----------------------------------------------------------------------------------------------------|
| KEPUTUSAN DIREKTUR JENDERAL<br>PEMBELAJARAN DAN KEMAHASISWAAN<br>NOMOR 302/B/SK/2017<br>TANGGAL 28 Juli 2017<br>TENTANG<br>PROSEDUR PERUBAHAN DATA MAHASISWA                                                                                                    | 1.  | Nomor Induk<br>Mahasiswa | <ol> <li>KTM (Kartu Tanda Mahasiswa)</li> <li>Ijazah dan transkrip (jika sudah lulus)</li> <li>Kartu Hasil Studi (KHS)</li> </ol>                                                    |
| PROSEDUR PERUBAHAN DATA MAHASISWA<br>syaratan Umum:<br>mgajukan surat pengantar mengenai usulan perubahan data mahasiswa dari<br>npinan Perguruan Tinggi melalui Wakil Rektor Bidang Akademik, Wakil Direktur<br>dang Akademik, atau Wakil Ketua Bidang Akademik yang disertai alasan dilakukan | 2.  | Nama Mahasiswa           | <ol> <li>Akte kelahiran atau surat kenal lahir atau<br/>kartu keluarga, atau ijazah</li> <li>KTM (Kartu Tanda Mahasiswa)</li> <li>Ijazah dan transkrip (jika sudah lulus)</li> </ol> |
| perubahan data mahasiswa dengan melampirkan Kartu Tanda Penduduk atau Kartu<br>Keluarga asli dan berwarna yang telah di pindai ( <i>scan</i> ).                                                                                                    | 3.  | Nama Ibu Kandung         | Akte kelahiran atau surat kenal lahir atau kartu keluarga                                                                                                    |
|                                                                                                    | 4.  | Tempat Lahir             | <ol> <li>Akte kelahiran atau surat kenal lahir atau<br/>kartu keluarga</li> <li>KTM (Kartu Tanda Mahasiswa)</li> <li>Ijazah dan transkrip (jika sudah lulus)</li> </ol>              |
|                                                                                                    | 5.  | Tanggal Lahir            | <ol> <li>Akte kelahiran atau surat kenal lahir atau<br/>kartu keluarga</li> <li>KTM (Kartu Tanda Mahasiswa)</li> <li>Ijazah dan transkrip (jika sudah lulus)</li> </ol>              |
|                                                                                                    | 6.  | Periode Pendaftaran      | Surat penerimaan mahasiswa                                                                                                    |
|                                                                                                    | 7.  | Jenis Kelamin            | Mengikuti persyaratan umum                                                                                                    |

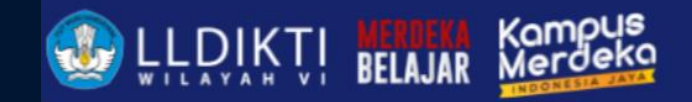

### Perubahan Jenis Keluar

PJK

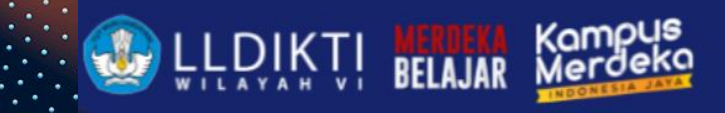

## Data Perubahan Data Jenis Keluar

- 1. Jenis Keluar
- 2. Tanggal Keluar
- 3. Periode Keluar
- 4. Tanggal SK
- 5. IPK
- 6. Nomor Ijazah / Nomor Sertifikat Profesi
- 7. Keterangan

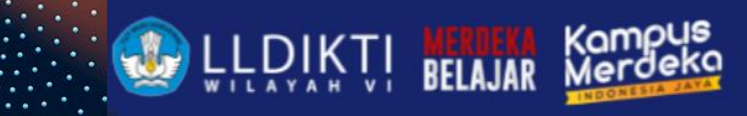

## Contoh Surat Permohonan dan

| (Kop Surat Instansi)                                                                                                    | SURAT PERNYATAAN                                                                                                    |
|----------------------------------------------------------------------------------------------------|----------------------------------------------------------------------------------------------------|
| Nomor : (Tanggal)<br>Lampiran :<br>Hal :<br>Yth. Plt. Sekretaris Direktorat Jenderal Pendidikan Tinggi, Riset, dan Teknologi<br>c.q<br>Di Tempat                                                                                                    | Yang bertandatangan di bawah ini:                                                                                                    |
| Sehubungan dengan adanya perbaikan data status keluar mahasiswa, dengan ini kami<br>mengajukan permohonan perubahan status keluar dengan detail sebagai berikut:  I. Jenis perubahan status:  Perubahan Antar Status  Pengaktifan Kembali  Pengaktifan Kembali | Nama PT :<br>Jabatan :                                                                                                    |
| Perubanan Data Detail Status Keluar      Jumlah data mahasiswa:     Penjelasan     menyatakan bahwa kami bertanggung jawab penuh terhadap perubahan yang terjadi. Data dukung perubahan data mahasiswa yang diajukan kami sertakan pada lampiran surat ini.    | <ul> <li>Dengan ini menyatakan dengan sesungguhnya bahwa data, informasi, dan berkas yang kami ajukan dalam permohonan perubahan data mahasiswa status keluar adalah yang sebenarnya.</li> <li>Jika dikemudian hari ternyata ditemukan data, informasi dan berkas yang tidak benar maka saya bertanggungjawab sepenuhnya dan bersedia diberikan sanksi administratif oleh Kementerian</li> </ul> |
| Demikian permohonan yang dapat kami sampaikan. Atas perhatian Bapak/Ibu kami ucapkan<br>terimakasih.<br>(Tempat), (Tanggal)<br>(Rektor/Direktur/Ketua/Wadir/                                                                                                   | Pendidikan dan Kebudayaan atau Kementerian/Lembaga lain yang berwenang. Selain itu, jika<br>ternyata dikemudian hari ditemukan hal-hal yang berimplikasi terhadap masalah hukum. saya<br>bertanggung jawab penuh dan tidak melibatkan pihak lain. baik secara personal maupun                                                                                                    |
| (Recko) Dickin Retain Anin<br>Warek Bidang Akademik)<br>[cap instansi]                                                                                                    | kelembagaan.<br>Demikian surat pernyataan ini saya buat dengan tanpa paksaan ataupun tekanan dari pihak                                                                                                    |
| (Nama)                                                                                                    | manapun                                                                                                    |

### Link Surat Permohonan

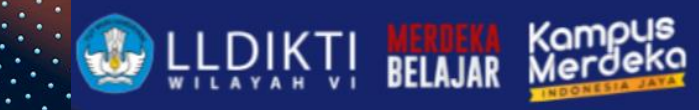

## Perubahan Mekanisme PJK (1)

Berita acara yang disusun memuat pemeriksaaan KHS, KRS, Bukti Bayar, Berita Acara Sidang, SK Penerimaan Mahasiswa/Bukti Penerimaan Mahasiswa setiap mahasiswa yang diajukan perubahan data;

PDDikti Sekretariat Direktorat Jenderal Pendidikan Tinggi, Riset, dan Teknologi melakukan verifikasi dan validasi terhadap usulan perubahan data mahasiswa di lingkungan Perguruan Tinggi Negeri (PTN) dan Perguruan Tinggi Kedinasan dan Lembaga (PTKL) maksimal 30 (tiga puluh) hari kerja dari usulan tercatat di PDDikti;

PDDikti Lembaga Layanan Pendidikan Tinggi melakukan verifikasi dan validasi terhadap usulan perubahan data mahasiswa di lingkungan Perguruan Tinggi Swasta (PTS) maksimal 30 (tiga puluh) hari kerja dari usulan tercatat di PDDikti;

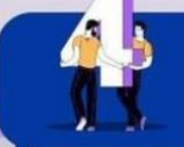

Kelompok Kerja Kementerian Agama **melakukan verifikasi dan validasi** terhadap usulan perubahan data mahasiswa di lingkungan Perguruan Tinggi Agama (PTA) maksimal 30 (tiga puluh) hari kerja dari usulan tercatat di PDDikti;

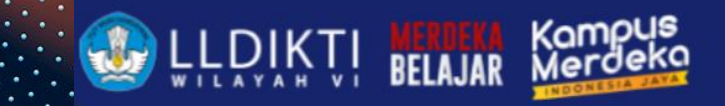

### Perubahan Mekanisme PJK (2)

Melampirkan persyaratan umum berupa Surat Permohonan Template Perubahan Jenis Keluar dari pimpinan Perguruan Tinggi melalui Rektor, Direktur, Ketua, Wakil Rektor/Wakil Direktur Bidang Akademik yang disertai alasan dilakukan perubahan data.

#### Melampirkan persyaratan khusus berupa:

a) Perubahan antar status

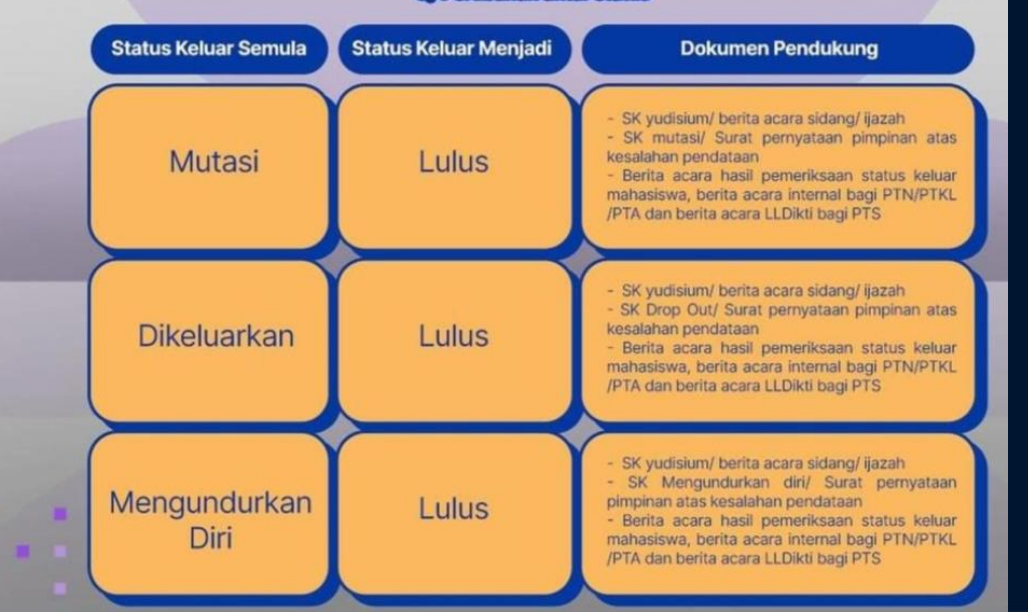

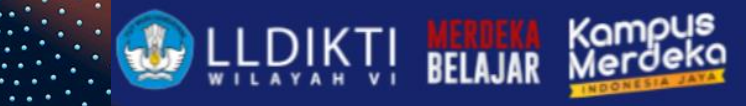

### Perubahan Mekanisme PJK Antar Status (3)

### a) Perubahan antar status

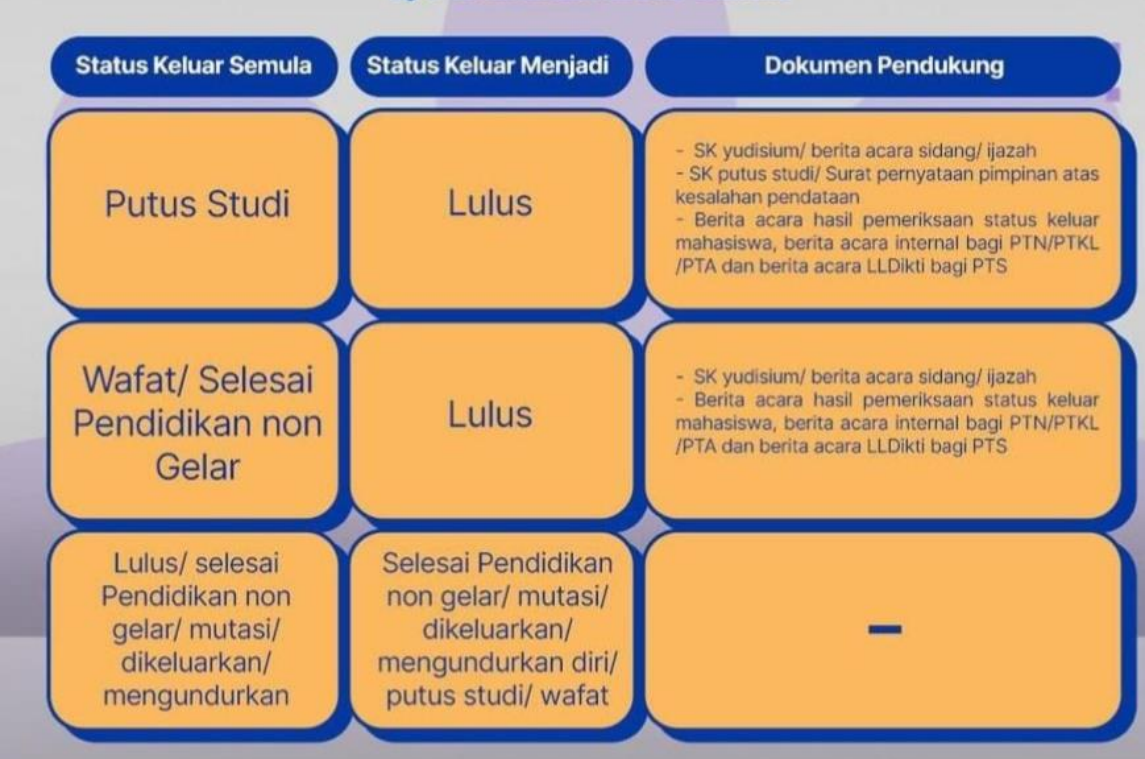

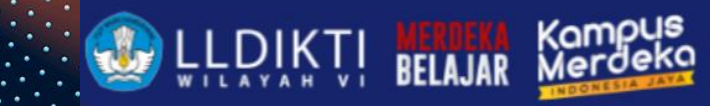

### Perubahan Mekanisme PJK Aktif Kembali (4

| Status Keluar Semula                   | Dokumen Pendukung                                                                                                    |
|----------------------------------------|----------------------------------------------------------------------------------------------------|
| Lulus                                  | - Surat penerimaan mahasiswa kembali<br>- SK yudisium/ berita acara sidang<br>- Berita acara hasil pemeriksaan status aktif mahasiswa,<br>berita acara internal bagi PTN/PTKL/PTA dan berita acara<br>LLDikti bagi PTS           |
| Mutasi                                 | <ul> <li>Surat penerimaan mahasiswa kembali</li> <li>SK Mutasi</li> <li>Berita acara hasil pemeriksaan status aktif mahasiswa,<br/>berita acara internal bagi PTN/PTKL/PTA dan berita acara<br/>LLDikti bagi PTS</li> </ul>      |
| Dikeluarkan                            | <ul> <li>Surat penerimaan mahasiswa kembali</li> <li>SK Drop Out</li> <li>Berita acara hasil pemeriksaan status aktif mahasiswa,<br/>berita acara internal bagi PTN/PTKL/PTA dan berita acara<br/>LLDikti bagi PTS</li> </ul>    |
| Mengundurkan<br>Diri                   | - Surat penerimaan mahasiswa kembali<br>- SK Mengundurkan Diri<br>- Berita acara hasil pemeriksaan status aktif mahasiswa,<br>berita acara internal bagi PTN/PTKL/PTA dan berita acara<br>LLDikti bagi PTS                       |
| Putus Studi                            | <ul> <li>Surat penerimaan mahasiswa kembali</li> <li>SK Putus Studi</li> <li>Berita acara hasil pemeriksaan status aktif mahasiswa,<br/>berita acara internal bagi PTN/PTKL/PTA dan berita acara<br/>LLDikti bagi PTS</li> </ul> |
| Wafat/ Selesai<br>Pendidikan non gelar | -                                                                                                    |

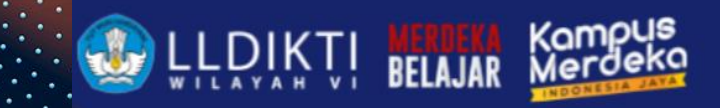

### Perubahan Mekanisme PJK (6)

### c) Perubahan Data Detail Status Keluar

Perubahan Tanggal Keluar, Periode Keluar, Tanggal SK, Nomor SK, IPK, No. Ijazah / No. Sertifikat Profesi cukup melampirkan detail data mahasiswa beserta perubahannya.

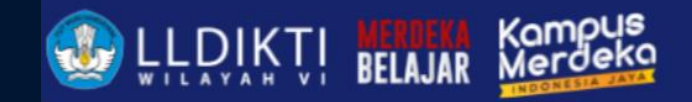

### Mahasiswa Inbound

1411

Mahasiswa Inbound

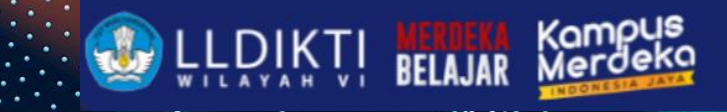

## Data Perubahan Data Jenis Keluar

- 1. Semester
- 2. Tipe Ajuan (meminta atau Mengajukan

| Mahasiswa Inbound |             |                  |   |
|-------------------|-------------|------------------|---|
|                   |             |                  |   |
| Data Usulan       |             |                  |   |
|                   | Semester *  | Pilih Semester   | v |
|                   | Tipe Ajuan* | Pilih Tipe Ajuan | v |
|                   |             |                  |   |

# LLDIKTI BELAJAR Kompu

## Mahasiswa Inbound

 Jika sudah disetujui Universitas Asal lakukan validasi

| Lis | t Diusulkan |                                                  |                     |                                   |                         |                |                                |                     |      |
|-----|-------------|--------------------------------------------------|---------------------|-----------------------------------|-------------------------|----------------|--------------------------------|---------------------|------|
| No  | Tipe Ajuan  | Perguruan Tinggi<br>Asal                         | Program Studi Asal  | Perguruan Tinggi<br>Tujuan        | Program Studi<br>Tujuan | Status Dokumen | Tanggal Dibuat                 | Harus<br>Divalidasi | Aksi |
| 1   | Mengajukan  | Institut Teknologi dan<br>Kesehatan Bali         | Kebidanan S1        | Universitas Islam<br>Sultan Agung | Kebidanan S1            | 24/06/2024     | Dokumen Belum<br>Diperiksa (N) | Ya                  | 0    |
| 2   | Mengajukan  | Institut Kesehatan<br>Payung Negeri<br>Pekanbaru | Ilmu Keperawatan S1 | Universitas Islam<br>Sultan Agung | Ilmu Keperawatan S1     | 19/06/2024     | Dokumen Belum<br>Diperiksa (N) | Ya                  | 0    |
| 3   | Mengajukan  | STIKES Bina Usada<br>Bali                        | Kebidanan S1        | Universitas Islam<br>Sultan Agung | Kebidanan S1            | 16/06/2024     | Dokumen Belum<br>Diperiksa (N) | Ya                  | 0    |

### Mahasiswa Inbound

 Jika sudah disetujui Universitas Asal lakukan validasi

| Daftar Mahasiswa |                  |              |                 |                     |      |
|------------------|------------------|--------------|-----------------|---------------------|------|
| NBM              | Nama Ma          | hasiswa      | Semester        | Keterangan          | Aksi |
| 2215201018       | NI KOMA          | NG MIRA WATI | 2023/2024 Genap | Masukkan Keterangan |      |
|                  |                  |              | ✓ Update        |                     |      |
| Form Kesimpulan  |                  |              |                 |                     |      |
|                  | Kesimpulan *     | Disetujui    |                 | × -                 |      |
|                  | Status Dokumen * | Valid (Y)    |                 | × •                 |      |
|                  | Pesan/Catatan*   | QK           |                 |                     |      |
|                  |                  | B Simpan     | •               |                     |      |
|                  |                  | - ompan      | •               |                     |      |

Jika mahasiswa Inbound lama divalidasi kampus asal bisa dilakukan penginputan secara manual

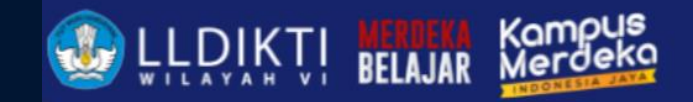

### Pelaporan PROFESI GURU

irive.

Mahasiswa PROFESI GURU

### Langkah-langkah Pendataan pada Neo Feeder PDDikti

#### 3.1 Pendataan Jenis Daftar Baru PPG

Berikut langkah-langkah untuk menambahkan Jenis Daftar Baru untuk PPG (Pendidikan Profesi Guru):

- Pilih menu Mahasiswa > Daftar Mahasiswa untuk menampilkan daftar mahasiswa pada perguruan tinggi.
- 2. Klik sub menu Daftar Mahasiswa dan pilih mahasiswa yang ingin Anda tambahkan jenis daftar baru.
- 3. Pilih sub menu HISTORI PENDIDIKAN.
- 4. Scroll ke bawah dan untuk menambahkan histori data klik tombol + www yang kemudian akan menampilkan halaman form pendataan Histori Pendidikan.
- 5. Lengkapi data Histori Pendidikan Mahasiswa. Kolom yang bertanda bintang **(\*) wajib diisi** dan tidak boleh dibiarkan-kosong.
- 6. Ketika memilih jenis daftar ini, program studi (prodi) akan terfilter hanya untuk prodi yang terdaftar di PPG PP/PLPG dan PPG Non PGP/PLPG.

| Cesarian :<br>Model Adhen ajar 2022 / 2023 Oming unitali periolek<br>bendara terrecali danutu di ajathara <b>SHRA <u>Perior</u>a</b> | san mahasiswa dengan jenis Pe<br>Jama kam dhikud galada | ndafteran Reliagniai Pembelajaran Lampou IRPU | Program Studi yang ripilih harus |
|----------------------------------------------------------------------------------------------------|---------------------------------------------------------|-----------------------------------------------|----------------------------------|
| Nami *                                                                                                    |                                                         | jenis Pendaltaran *                           |                                  |
| MR                                                                                                    |                                                         | IPG PGP / PLPG                                | 0                                |
| alur Pendaharon *                                                                                                    |                                                         | Periode Pendolforan*                          |                                  |
| jakar Pendaharan                                                                                                    |                                                         | Terrana Pendaharan<br>2023/2024 Gengli        |                                  |
| langgal Masuk *                                                                                                    |                                                         | Perskapaan Awat •                             |                                  |
| Tanggal Macuk                                                                                                    | G •                                                     | Perribiayaan Aval                             |                                  |
| Saya Marak *                                                                                                    |                                                         | Pergunuan Tinggi*                             |                                  |
| Birya Mirsik                                                                                                    |                                                         | Personan Tenti<br>Perikatan Kengeri Jaharta   |                                  |
| ukutus / Program Studi*                                                                                                    |                                                         | reminatan                                     |                                  |
| Anatik ( Pogan Balt                                                                                                    | +                                                       | Perminatore                                   |                                  |
| bri Teknik Komputer dan Jeringan                                                                                                    |                                                         |                                               |                                  |
| Asal Peopletain Tinggi                                                                                                    |                                                         |                                               |                                  |
| kal Program Studi*                                                                                                    |                                                         |                                               |                                  |
| And Program Stati                                                                                                    |                                                         |                                               | -                                |

Kemudian klik tombol sub untuk menyimpan data.
 Input nilai hasil pengakuan pada sub menu NILAI TRANSFER
 Kemudian klik tombol sub untuk menyimpan data.
 Untuk jenis daftar PPG non-PGP/PLPG, sisa SKS tempuh didatakan pada menu Perkuliahan > Aktivitas Mahasiswa, dengan memilih jenis aktivitas Pembelajaran Mandiri.

| ľ | Perkalahan                                                                                                    |                                                                                                    |
|---|----------------------------------------------------------------------------------------------------|----------------------------------------------------------------------------------------------------|
|   | Alchulas Mahadowa                                                                                                    |                                                                                                    |
|   | Bergelin dilities releation as an lefe                                                                                                    |                                                                                                    |
|   | Neper Ind <sup>14</sup>                                                                                                    | Invalie *                                                                                                    |
|   | Theore Schape                                                                                                    | International Control of Control of Control |
|   |                                                                                                    | 8                                                                                                    |
|   | Institute for the second second secon | Bernard C. Annual                                                                                                    |
|   | jan,                                                                                                    | new get                                                                                                    |
|   |                                                                                                    |                                                                                                    |
|   |                                                                                                    |                                                                                                    |
|   |                                                                                                    | O fights O taken                                                                                                    |
|   | tegente                                                                                                    | Tegenter                                                                                                    |
|   |                                                                                                    |                                                                                                    |
|   |                                                                                                    |                                                                                                    |

| Nilai Transfer              |                                     |                     | a area X 100 |  |  |  |
|-----------------------------|-------------------------------------|---------------------|--------------|--|--|--|
| Semestar *                  |                                     |                     |              |  |  |  |
| 2023-2034 Genji             |                                     |                     |              |  |  |  |
| Aui Perguruan Tinggi        |                                     |                     |              |  |  |  |
| Ani Peguruan Tingji         |                                     |                     | -            |  |  |  |
| Kode MK Assl *              | Mata Kullah Asal *                  |                     | SIG Appl     |  |  |  |
| Kode INK Asel               | Maka Kullah Asal                    |                     | 10 Auri      |  |  |  |
| Nilei Huruf Asel *          | Mata Kalish Diaka *                 |                     |              |  |  |  |
| Niai Huruf Asal             | Masa Kurian Diakul                  |                     | 1 m          |  |  |  |
| Nilai Indeks Diakui *       |                                     | Niel Huruf Dieksl.* |              |  |  |  |
| Inital Indeks Diakul        |                                     | Nia Hurof Datui     |              |  |  |  |
| * DODO-, IPTUA dicintal neg | *Cocor: and decreal mergeneous rate |                     |              |  |  |  |
| Alchitas Mahasiswa (Khua    | us Miktel Pertukaran Pelajar)       |                     |              |  |  |  |
| Aktivitas Mahasisva         |                                     |                     | -            |  |  |  |
|                             |                                     |                     |              |  |  |  |
|                             |                                     |                     |              |  |  |  |

| Perkulla | han              |                                                              |                                   |                       |                          |                                                                                                    |
|----------|------------------|--------------------------------------------------------------|-----------------------------------|-----------------------|--------------------------|----------------------------------------------------------------------------------------------------|
| Konver   | si Aktifikas Mah | es bee                                                       |                                   |                       |                          | (heat Q)                                                                                                    |
|          | 10.000           | Rubrar ni melanpikar disuberbuarkar senenter : 🕊 pa tas sene |                                   |                       |                          |                                                                                                    |
| Allah    | Terra .          | -                                                            | Pager Dat                         | Demanar               | jen -                    | Jake Contract of Contract of C |
| 00       | of salatops      |                                                              | St Tengon Televic Dates           | 100103-049            | 1610                     | inalisis Persenharasa Penhangkit Lattis Kenagarlanya Pengung untuk belarken isak Setem Kelatrian kel                                                                                                    |
| 00       | all make open    |                                                              | 2 Tester Televis Delete           | 10010-044             | 201                      | realize how of here-factor times (Loya Selen Hereja Selectorica) Scient Helphilan Bargia Nettoris                                                                                                    |
| 00       | all under open   | 1                                                            | 12 Temper Terra Dellara           | 202222-049            | 761                      | wates news wind 6.25 begant.25 birts rantischegen teapate sognitectini parties, testing and th                                                                                                    |
| 00       | all subdrape     |                                                              | C Temper Terra Datas              | 2027203-0ard          | 244                      | mates Suscribe Network Meaning (Meaning Contractional Technology, Automatics Mean Teaching 2008)                                                                                                    |
| 00       | of subleys       | 1                                                            | C Tengen Terris Dates             | 200220-0egl           | Test .                   | Nervelalar Optimal Peter Jane Balan Jawan Jarregar Dari bad Tegergar Serakin Berkasin Debawa (200                                                                                                    |
| 00       | of salatops      |                                                              | Da falmic of creatia              | and the second second | Statility of independent | Mittorylan within types Gear with Farer                                                                                                    |
| 00       | of addition      |                                                              | Strange Sectorian Sector          | internation (see      | nega protection.         | inglanetes brine brine trightes serving feodular star form labors from program are totator to                                                                                                    |
| 00       | of address       | ,                                                            | Deteorgenden Netwick Samak        | 100710-044            | to primiting             | Proce Regrunder Seta Response Hoberanis Sciumer Nacional Phannes Nethogue-Nethol Spiral des Proce                                                                                                    |
| 00       | al minute        | ,                                                            | Ditteunger Der Neferlan Samuti    | 100103-040            | 10(2)/080.7%             | Melantane Revarian Talanting Proble Departs Senial Pelantani Special Indonesis 407 seketa SP/RUE                                                                                                    |
| 00       | af unid ope      | 10                                                           | Di Keunge Der Neterser Serum      | 2022/2022 04/0        | 10(1)/0000701            | None dar Das Milgar None yang Napat Pada Nambayan Grya di Ki Dam Syarah Indonesia Na Kirijakana Kebayan                                                                                                    |
| 00       | of main yes      | 11                                                           | Dit Keungen Der Terlanten Spricht | 2022203-044           | teg patentits            | Noyner Saler Netkolaan felering Neuroneger Sourcitrise Fela Sant Sprint (30) 427 Netkoladus                                                                                                    |
|          | _                |                                                              |                                   |                       |                          |                                                                                                    |

12. Aktifitas dikonversi didatakan pada menu Perkuliahan > Konversi Aktifitas Mahasiswa

13. Sebelum data tampil di menu Konversi Aktivitas Mahasiswa harus mengisi Aktivitas Mahasiswa atau klik Tambah Aktivitas Mahasiswa MBKM Flagship di menu Aktivitas Mahasiswa.

| Perkuliahan          |                 |     |                                |                 |              |                                                                                                    |  |
|----------------------|-----------------|-----|--------------------------------|-----------------|--------------|----------------------------------------------------------------------------------------------------|--|
| Aktivitas Mahaslovia |                 |     |                                |                 |              | (same 0,                                                                                                    |  |
| T ADD-OF             |                 |     | <ul> <li>Televisite</li> </ul> | 0.000           |              | Haraman ni kwaanjahan data berbatarkan berreber. 🥑 kwaka keji                                                                                                    |  |
| 1000                 | lines.          | 14. | Pagareliad                     | lanasa.         |              | تمر                                                                                                    |  |
| 000                  | all salah geo   |     | or the standard state          | 2019/02+Geryl   | teppinint.   | Temperiangen stellarte Normonig Mean Merganilien Prit*                                                                                                    |  |
| 000                  | of a side spec  | 2   | Di Televis Informatila         | 38790304-04-01  | Separatel PG | Pergeniangan Asilani Perjadan San Pendelan PC Asja Kin                                                                                                    |  |
| 000                  | with such types | 3   | De Totris information          | 302034-040      | ROOMSPIL     | herosegdespan valikasi Commitment Latter ripezen en (1,5) dimine beisesis viete duce Neura Privates Lenne Takimte national division                                                                                                    |  |
| 000                  | all salah spic  |     | De tracis information          | 2827028+0494    | Wapments.    | terompterper velkas America bivation terbero Wo                                                                                                    |  |
| 000                  | aff solid type  | 5   | Di Televis Informativa         | 3000000+Gerji   | Reported PG. |                                                                                                    |  |
| 000                  | of saleh spc    |     | Da Televis Information         | 38790524 Gergil | legunies/%   | Pergenkangan Salam PKS ingkasi Sebasis Nati untuk Pergebiaan Registan Perdikan Insusti dan Pengebian Negeriat Bag Saran                                                                                                    |  |
| 000                  | all salah yac   | 2   | D4 Toksis Informatika          | 3127234-049     | 89298976     | Persecurgan Gotern informati Nanagement Fanglinian Goterner Biofaces Web & Pf Adviseds                                                                                                    |  |
| 000                  | all value geo   | 0   | or there information           | 2827220+04/(    | 10(0,0100)PL | INVOLVE BINGUN SCHWINKERN ANZERNICSDRUM NAM SINNT MILLEN SCHOOL                                                                                                    |  |
| 000                  | of solid sec    | 0   | Dr Teivis Informatile          | 3629020+Garyl   | teppenints.  | Neumangan Masian Data Pada Datam Informasi Renajemen Quiteren (DINC)                                                                                                    |  |
| 000                  | of Labit type   | 10  | Da Televia Information         | 3607000 Gergi   | legisteniti, | INVOING BANGUN WEDNIT TO BATTAINA INGA OF OUTS WITH TO UP                                                                                                    |  |
| 000                  | all salah spic  |     | (4 Tainis Informatica          | 3139/304-GM3    | 99,598,076   | and not an elimptic product number number number of the second second seco |  |
|                      | _               |     |                                |                 |              |                                                                                                    |  |

LLDIK

BELAJAR

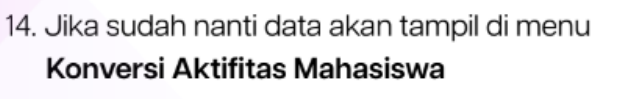

 Selanjutnya pilih Aktivitas Mahasiswa berdasar kan Program Studi / Judul yang ingin ditambah / di konversi nilainya

| Perkulia | han                |       |                                      |                  |                                                                 |                                                                                                    |
|----------|--------------------|-------|--------------------------------------|------------------|-----------------------------------------------------------------|----------------------------------------------------------------------------------------------------|
| Konve    | rsi Aktifitas Maha | siswa |                                      |                  | (meet Q)                                                        |                                                                                                    |
|          | 100.004            |       |                                      |                  | Kalaman ya manangitkan data bentasahan kenyetan i 🛃 perimti kep |                                                                                                    |
| Action   | Same               | ***   | Popul Sul                            | Service          | 344                                                             | Select Control of Control of Cont |
| 00       | of salations       |       | 12 Temper New Destro                 | 2013/300#0##     | 2411                                                            | Anatos Penantadan Pencargko Jonik Tenga Surja Tengung Jolak Dewritorisas Solem Kesorkan dari                                                                                                    |
| 00       | aff subshipse      | 2     | Si Tengan Televik Delete             | 2013-2014 (and   | 760                                                             | Analois Potensi Pemanlautun Dreg Surya Dalam Rungka Delantensiasi Sotem Kelutnian Bangka Belhung                                                                                                    |
| 60       | af salah yar       | 1     | S2 Terapari Terris Bentro            | 2013-3034 Samp   | 761                                                             | Andrew Research Hotel Social Sergian RCVIII Survival restata Dengan Research Angel Renated Lambarg, Bankung para B                                                                                                    |
| 00       | of salations       |       | St Temper Teinis Deltro              | 1013-0024-0ard   | No.                                                             | Analysis Susat Non Tekno Metalang Masala Konvansional Techadap Automatic Metal Reading (HMI)                                                                                                    |
| 60       | af salah sec       |       | S2 Temper Televis Delites            | 2013-3034-5amp   | 760                                                             | Nemalalar Optimal Palagian Nash Ialan Juwan Jampin Satrikus Tagenger Anniek Beharis Debara (DA)                                                                                                    |
| 00       | d'anisiere         |       | De Nerik Informatika                 | 2013/3034 Served | Studi Projek Independen                                         | 300 Drujes Mole Ingree Ceer WD Futer                                                                                                    |
| 00       | of address         | 2     | Di lavarger ber ferbarian (yel ak    | 2013-2014-Genji  | Terps processions,                                              | Implemented Unlow Unboweding Tests Lambage Textel bilant Islam Formal Labages Unstage Texting Laborator Vision Activation 20                                                                                                    |
| 60       | of subintype       |       | Dit Neuerger Der Hertenber Bjert aft | 2023-2024-2arry/ | terja pratostatu. Pro.                                          | Prose Regispiler lete Regester televare Osturer tautat Planter Periops Advisit Qarih Se Pros                                                                                                    |
| 00       | of salations       |       | Die Heuengen Den Herbenken Synt aft  | 2013-2004-5angl  | Terris protosicilitis,                                          | Melanome Renarion Releving Produk Deposito Berkell Pada Bank Speciali Indonezie IICP pelana SNVPRUG                                                                                                    |
| 60       | of subh sinc       | 10    | (si tasanger (ser fertarian (set alt | 2013-2014-5ampi  | neps promotion,                                                 | Role dan Gasilmgan Rolessang Tagad Tada Partingaan Grya di Pililari Syarah Interesis Tel KOrjakarta Integri                                                                                                    |
| 00       | all salah ya       | 11    | Di Yacanger Der Verlanden Speriah    | 2023-2024-0er#   | Terja pultati PK.                                               | Nelsymen Salem Nerissiaan Nelsering Promotoger Searce Selfer Tesle Bark Speciel (SS) KOP Neriski Laiss                                                                                                    |
|          |                    |       |                                      |                  |                                                                 |                                                                                                    |

BELAJAR

| Telefolar                                        |        |                                                                                                    |  |                                                                       |        |   |  |  |
|--------------------------------------------------|--------|----------------------------------------------------------------------------------------------------|--|-----------------------------------------------------------------------|--------|---|--|--|
| Careel Allia, Mation                             |        |                                                                                                    |  |                                                                       |        |   |  |  |
| Bureyle te tagendi in teldus de ages ella telano |        |                                                                                                    |  |                                                                       |        |   |  |  |
| Nyan Sal                                         |        |                                                                                                    |  |                                                                       |        |   |  |  |
| Classe Invidence                                 |        |                                                                                                    |  | ·-                                                                    |        |   |  |  |
| Service 1                                        |        |                                                                                                    |  |                                                                       |        |   |  |  |
| 10000-000                                        |        |                                                                                                    |  | And product product the publicity product on press and the statements |        |   |  |  |
| and fugate                                       |        |                                                                                                    |  | toreal .                                                              |        |   |  |  |
| 1000                                             |        |                                                                                                    |  | ,                                                                     |        |   |  |  |
|                                                  |        |                                                                                                    |  |                                                                       |        |   |  |  |
| <u>NPL0110</u>                                   |        |                                                                                                    |  |                                                                       |        |   |  |  |
| -                                                | -      | inclusion in the second second s |  |                                                                       |        | ~ |  |  |
| 1.0                                              | 124110 | 1002010-0010                                                                                                    |  |                                                                       | i neme | 0 |  |  |
|                                                  |        |                                                                                                    |  |                                                                       |        |   |  |  |
|                                                  |        |                                                                                                    |  |                                                                       |        |   |  |  |
|                                                  |        |                                                                                                    |  |                                                                       |        |   |  |  |

- 16. Jika sudah maka akan muncul halaman Kon versi Aktifitas Mahasiswa
- Pilih mahasiswa (Peserta Aktivitas) yang ingin di tambahkan nilainya dengan cara klik tombol aksi lihat detail data

 Lalu akan muncul halaman detail aktivitas mahasiswa yang telah terpilih dan untuk menambahkan nilai klik tombol Tambah

| Kenversi Aktifitas Mahadova |           |          |      |   |   |      |       | 1.000 |
|-----------------------------|-----------|----------|------|---|---|------|-------|-------|
| (or second                  |           |          | 1444 |   |   |      |       |       |
| Leven -                     | 20100-0+1 |          |      |   |   |      |       |       |
| prototore                   | - Tala    |          |      | _ | _ |      |       |       |
| 1.000                       |           |          |      |   |   |      |       |       |
|                             |           | h. instr |      |   |   |      |       |       |
| 1954                        |           |          |      |   |   | Read | to be | ~     |
|                             |           |          |      |   |   |      |       |       |

🛃 LLDIKTI

BELAJAR

| Mata Kuliah Aktifitas | B SMEANS X TURNE             |     |
|-----------------------|------------------------------|-----|
| Semester *            | Serveser<br>2023/2024 Ganjil | © ~ |
| Mata Kuliah *         | Matakullah                   | *   |
| 5K5 *                 | 585<br>D                     |     |
| Nilai Angka *         | Nilal Angka                  |     |
| Nilai Huruf *         | File:<br>E (0.00)            | © - |

 Setelah itu akan muncul form untuk menam bahkan nilai , jika sudah sesuai klik tombol Simpan

TUTORIAL : https://drive.google.com/file/d/1ddj5NIPEbbkqqQ-kdSJJW8X1XaxIozaD/view

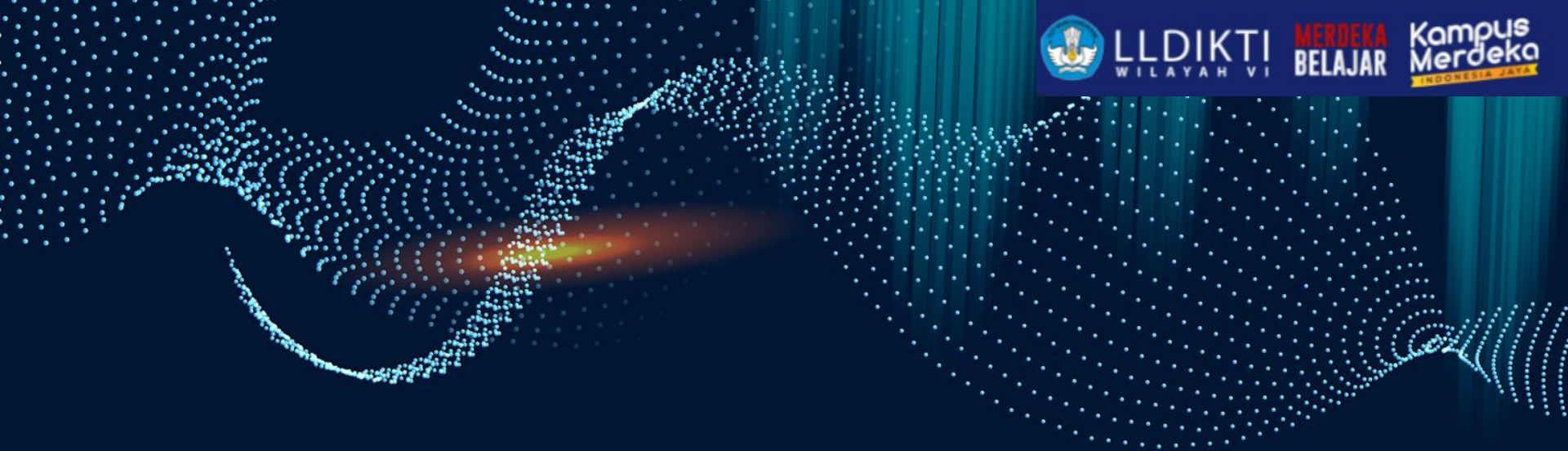

## **Any Questions?**

Salam Satu Data

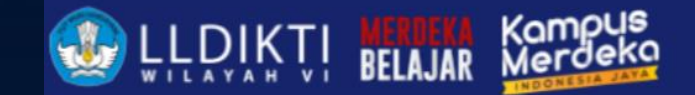

# **THANKS!**

ghufron@unissula.ac.id

pddikti.kemdikbud.go.id